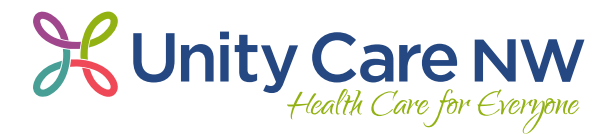

## Friends & Family Access for Patients 12 and Older

1. Click the menu icon at the top left of the screen and search for "Sharing Hub."

|                                                                                                    | Welcome,                                                                                                    |                                                                                                    |
|----------------------------------------------------------------------------------------------------|----------------------------------------------------------------------------------------------------|----------------------------------------------------------------------------------------------------|
|                                                                                                    |                                                                                                    |                                                                                                    |
|                                                                                                    | School.ic.on Manager United Schools Billing                                                                                                    |                                                                                                    |
|                                                                                                    | Appointment visus visus iex results oreunations Summary                                                                                                    |                                                                                                    |
| Same Day                                                                                                    |                                                                                                    |                                                                                                    |
| (A Starts at 12/00 PM                                                                                                    | DCT                                                                                                    |                                                                                                    |
|                                                                                                    |                                                                                                    | I'm hore                                                                                                    |
| Wed Q units                                                                                                    |                                                                                                    | Minu detrilt :                                                                                                    |
| 100000                                                                                                    |                                                                                                    |                                                                                                    |
| Welcomet                                                                                                    |                                                                                                    |                                                                                                    |
| Mother 1877                                                                                                    |                                                                                                    |                                                                                                    |
| Walcome to Moth                                                                                                    | part. We are hanow to have you as a new user.                                                                                                    |                                                                                                    |
| C measure to mych                                                                                                    | and the method of the second second second second                                                                                                    | view message                                                                                                    |
| A Save time while saving con                                                                                                    | er. Set up vour paperless hilling preferences.                                                                                                    |                                                                                                    |
| Conc muc maie stands beb                                                                                                    | en ez ek ten kelvenege omme hererenegt                                                                                                    | Get started                                                                                                    |
|                                                                                                    |                                                                                                    | Dismiss                                                                                                    |
|                                                                                                    |                                                                                                    | N                                                                                                    |
| Your mobile phone number                                                                                                    | r has not been verified. We need to verify that we can reach you at this mobile number by sending a one-time                                                                                                    | Verily mobile phone                                                                                                    |
| code to 888-555-1212.                                                                                                    |                                                                                                    | 1 to design of the first of the                                                                                                    |
|                                                                                                    |                                                                                                    | opdate contact into                                                                                                    |
| You can access your records<br>To link accounts, try search                                                                                                    | is from all your healthcare organizations. Organizations where you receive care may have been recently added.<br>ning for clinics or hospitals you have visited.                                                                                                    | L carn more                                                                                                    |
| You can access your record<br>To link accounts, try search<br>Menu                                                                                                    | s from all your healthcare organizations. Organizations where you receive care may have been recently added.<br>ing for clinics or hospitals you have visited.<br>So (NRM)                                                                                                    | Learn more                                                                                                    |
| You can access your records<br>To link accounts, try search<br>Menu<br>th the menu                                                                                                    | Is from all your healthcare organizations. Organizations where you receive care may have been recently added.<br>Ining for clinics or hospitals you have visited.<br>IN The<br>Welcome,                                                                                                    | Learnmone<br>MACRant<br>South South Co                                                                                                    |
| You can access your records<br>To link accounts, try search<br>Menu<br>th the menu<br>at                                                                                                    | Is from all your healthcare organizations. Organizations where you receive care may have been recently added.<br>Ining for clinics or hospitals you have visited.   Welcome,                                                                                                    | Learnmone<br>MACRaat<br>South South Co                                                                                                    |
| Vou can access your records<br>To link accounts, try search<br>Menu<br>th the menu<br>tals                                                                                                    | Is from all your healthcare organizations. Organizations where you receive care may have been recently added.<br>Ining for clinics or hospitals you have visited.<br>Welcome,<br>Welcome,<br>Company of the second second se                                                                                                    | Learn more<br>MacCharl<br>Signal Si - Di                                                                                                    |
| You can access your record:<br>To link accounts, try search<br>Menu<br>th the menu<br>a<br>nals                                                                                                    | is from all your healthcare organizations. Organizations where you receive care may have been recently added.<br>Ining for clinics or hospitals you have visited.                                                                                                    | Learn more                                                                                                    |
| Vou can access your record:<br>To link accounts, try search<br>Menu<br>th the menu<br>at<br>rals<br>ng itub<br>Everywh                                                                                                    | is from all your healthcare organizations. Organizations where you receive care may have been recently added.<br>Ing for clinics or hospitals you have visited.                                                                                                    | Loam more                                                                                                    |
| Vou can access your records<br>To link accounts, try search<br>Menu<br>th the menu<br>th the menu<br>that<br>is ing Hub<br>is Everywhere                                                                                                    | s from all your healthcare organizations. Organizations where you receive care may have been recently added.<br>ing for clinics or hospitals you have visited.<br>IN Take<br>Velcome,<br>Scheduler Welcome,<br>Scheduler Welcome,<br>Scheduler                                                                                                    | Learn more                                                                                                    |
| Vou can access your record<br>To link accounts, try search<br>Menu<br>th the menu<br>th the menu<br>that<br>is a server<br>Wy Accounts                                                                                                    | s from all your healthcare organizations. Organizations where you receive care may have been recently added.<br>ing for clinics or hospitals you have visited.<br>IN Take<br>Welcome,<br>Statute and<br>Statute and<br>Welcome,<br>Statute and<br>Welcome,<br>Statute and<br>Welcome,<br>Statute and<br>Welcome,<br>Statute and<br>Welcome,<br>Statute and<br>Statute and<br>Welcome,<br>Statute and<br>Statute and<br>Welcome,<br>Statute and<br>Statute and<br>Statu                                                                                                    | Learn more                                                                                                    |
| Vou can access your record<br>To link accounts, try search<br>Menu<br>th the menu<br>th the menu<br>th the menu<br>th the menu<br>th the menu<br>th the menu<br>th the menu<br>th Menu<br>the transmission of the transmission of transmission of the transmission of transmission of transmission                                                                                                    | s from all your healthcare organizations. Organizations where you receive care may have been recently added.<br>ing for clinics or hospitals you have visited.<br>IN Take<br>Welcome,<br>Scheduler Welcome,<br>Scheduler                                                                                                    | Learn more<br>Marine & Aller<br>Marine Marine Aller<br>Marine Marine Aller<br>Marine Marine Aller                                                                                                    |
| Vou can access your record<br>To link accounts, try search<br>Menu<br>th the menu<br>th the menu<br>th the menu<br>the Everywhere<br>Wy Accounts<br>the Everywhere<br>Wy Accounts<br>the Medical Library<br>and Studies                                                                                                    | s from all your healthcare organizations. Organizations where you receive care may have been recently added.<br>ing for clinics or hospitals you have visited.<br>IN Take<br>Welcome,<br>Schedular Welcome,<br>Schedular                                                                                                    | Learn more<br>Merile<br>Pro hore<br>View photoin                                                                                                    |
| Vou can access your record<br>To link accounts, try search<br>Menu<br>th the menu<br>th the menu<br>the teverywhere<br>Wy Accounts<br>the Studies<br>atles                                                                                                    | s from all your healthcare organizations. Organizations where you receive care may have been recently added.<br>ing for clinics or hospitals you have visited.<br>IN Take<br>Welcome,<br>Scheduler Welcome,<br>Scheduler                                                                                                    | Learn more<br>Non Maria<br>Prin Learn<br>Non Maria                                                                                                    |
| Vou can access your record<br>To link accounts, try search<br>Menu<br>th the menu<br>th the menu<br>th the menu<br>th the menu<br>the Everywhere<br>Wy Accounts<br>the Everywhere<br>Wy Accounts<br>the Medical Library<br>and Studies<br>atlest<br>ing Library<br>cfor study                                                                                                    | s from all your healthcare organizations. Organizations where you receive care may have been recently added.<br>ing for clinics or hospitals you have visited.<br>IN Take<br>Welcome,<br>Statustice or<br>Statustice or<br>Statustic                                                                                                    | Learn more<br>Merice<br>Pro heire<br>Merice details                                                                                                    |
| Vou can access your record:<br>To link accounts, try search<br>Menu<br>th the menu<br>a<br>the menu<br>a<br>the first<br>Everywh<br>Wy Accounts<br>Everywh<br>Wy Accounts<br>the first Library<br>and Studies<br>aties<br>ing Library<br>al Care Help<br>Octo                                                                                                    | s from all your healthcare organizations. Organizations where you receive care may have been recently added.<br>ing for clinics or hospitals you have visited.<br>IN Take<br>IN Take<br>IN Tak<br>IN Tak<br>IN Tak<br>IN Tak<br>IN Tak<br>IN Tak<br>IN Tak<br>IN Tak<br>IN Tak<br>IN Tak<br>IN Tak<br>IN Tak<br>IN Tak<br>IN Tak<br>IN Tak<br>IN Tak<br>IN Tak<br>IN Tak<br>IN Tak<br>IN Tak<br>IN Tak<br>IN Tak<br>IN Tak<br>IN Tak<br>IN Tak<br>IN Tak<br>IN Tak<br>IN Tak | Learn more<br>Meeter Solaria<br>Pro India<br>Pro India<br>Meet matage                                                                                                    |
| Vou can access your record:<br>To link accounts, try search<br>Menu<br>th the menu.<br>the menu.<br>the menu.<br>the search<br>search<br>the search<br>search<br>search                                                                                                    | s from all your healthcare organizations. Organizations where you receive care may have been recently added.<br>ing for clinics or hospitals you have visited.<br>IN Take<br>Welcome,<br>Statistics or<br>Apportunity Welcock.<br>Libbi PMR PST<br>Antry MEDOCAL<br>Take<br>Take IN MEDICAL                                                                                                    | Learn more<br>Meeter Source Constant<br>Print India<br>Meeter Message 1                                                                                                    |
| Vou can access your record<br>To link accounts, try search<br>Menu<br>th the menu.<br>the menu.<br>the search<br>search<br>Wy Accounts<br>Everywhere<br>Wy Accounts<br>and Studies<br>ation<br>at Studies<br>ation<br>at Care Help<br>Art<br>Settings<br>continues<br>and the menu.                                                                                                    | s from all your healthcare organizations. Organizations where you receive care may have been recently added.<br>ing for clinics or hospitals you have visited.<br>IN Take<br>Welcome,<br>Statustory<br>LLDS I FWR FST<br>Jarry MEDICAL<br>The LLDS I FWR FST<br>Jarry MEDICAL<br>The LLDS I FWR FST<br>Jarry MEDICAL<br>The LLDS I FWR FST<br>Jarry MEDICAL<br>The LLDS I FWR FST<br>Jarry MEDICAL<br>The LLDS I FWR FST<br>Jarry MEDICAL<br>The LLDS I FWR FST<br>Jarry MEDICAL                                                                                                    | Learn more<br>Meeter<br>Pro boing<br>Mene pictule<br>Mene pictule<br>Mene message                                                                                                    |
| Vou can access your records<br>To link accounts, try search<br>Menu<br>th the menu.<br>We<br>take<br>the menu.<br>We<br>take<br>the menu<br>the<br>take<br>take<br>take<br>take<br>the menu<br>take<br>take<br>take<br>take<br>take<br>take<br>take<br>take                                                                                                    | s from all your healthcare organizations. Organizations where you receive care may have been recently added.<br>ing for clinics or hospitals you have visited.                                                                                                    | Learn more  Learn more  Pro beig  Pro beig Pro beig Pro beig P |
| Vou can access your records<br>To link accounts, try search<br>Menu<br>th the menu.<br>In<br>Tals<br>Ing Hub<br>Everywhit<br>Wy Accounts<br>Ing Hub<br>Everywhit<br>Wy Accounts<br>Ing Hub<br>Everywhit<br>Wy Accounts<br>Ing Hub<br>Everywhit<br>Wy Accounts<br>Ing Hub<br>Everywhit<br>Wy Accounts<br>Ing Hub<br>Everywhit<br>Wy Accounts<br>Ing Hub<br>Everywhit<br>Wy Accounts<br>Ing Hub<br>Everywhit<br>Wy Accounts<br>Ing Hub<br>Ing Hub<br>Ing                                                                                                    | s from all your healthcare organizations. Organizations where you receive care may have been recently added.<br>ing for clinics or hospitals you have visited.                                                                                                    | Learn more  Learn more  Cor hore  Very metaloge  Very metaloge  Cor hole  Learn hore  Learn hore Learn hore  Learn hore  Learn hore  Learn |
| Vou can access your records<br>To link accounts, try search<br>Menu<br>th the menu.<br>In<br>Tals<br>Ing Hub<br>Everywhit<br>Wy Accounts<br>Ing Sector<br>Wy Accounts<br>Ing Sector<br>Sector<br>Se | s from all your healthcare organizations. Organizations where you receive care may have been recently added.<br>ing for clinics or hospitals you have visited.<br>I N Take<br>Velocme,<br>Velocme,                                                | Learn more  Learn more  Cer heir  Very metsage  Cer dailed  Linnics  Airty metsage  Cer dailed  Linnics                                                                                                    |
| Vou can access your records<br>To link accounts, try search<br>Menu<br>th the menu<br>of<br>trais<br>rais<br>rais<br>rais<br>rais<br>rais<br>rais<br>rais                                                                                                    | s form all your healthcare organizations. Organizations where you receive care may have been recently added.<br>Ing for clinics ac hospitals you have visited.<br>Ing for clinics ac hospitals you have visited.<br>Ing for clinics hospitals you have visited.<br>Ing for clinics hospitals you have visited.<br>Ing for clinics hospitals you have                                                                                                    | Learn more  Learn more  Learn more  Cer beit  Very series  Very series  Cer beit  Cer beit Cer beit Cer beit Cer beit Cer beit Cer beit Cer beit Cer beit Cer beit Cer beit Cer beit Cer beit Cer beit Cer beit Cer beit Cer beit Cer beit Cer beit Cer beit Cer beit Cer beit Cer beit Cer beit Cer beit Cer beit Cer beit  |
| Vou can access your records<br>To link accounts, try search<br>Menu<br>th the menu<br>of<br>tals<br>ing Nub<br>e Everywh<br>Wy Accounts<br>e Everywh<br>Wy Accounts<br>e Everywh<br>Counts<br>e Everywh<br>Counts<br>e Everywh<br>Wy Accounts<br>e Everywh<br>Wy Accounts<br>e Everywh<br>Wy Accounts<br>e Everywh<br>Wy Accounts<br>e Everywh<br>W<br>Wy Accounts<br>e Everywh<br>W<br>W<br>W<br>W<br>W<br>W<br>W<br>W<br>W<br>W<br>W<br>W<br>W<br>W<br>W<br>W<br>W<br>W<br>W                                                                                                    | s form all your healthcare organizations. Organizations where you receive care may have been recently added.<br>In the second second seco                                                                                                    | Learn more  Learn more  Marcel & Soladore & Colored   Very portage  Colored anisot  Very portage  Colored anisot  Very portage  Colored anisot  Very portage  Very portage |
| Vou can access your records<br>To link accounts, try search<br>Menu<br>th the menu<br>of<br>trais<br>ing Nub<br>e Everywh<br>Wy Accounts<br>e Everywh<br>Wy Accounts<br>e Everywh<br>Statis<br>e Everywh<br>Statis<br>e                                                                                                    | s form all your healthcare organizations. Organizations where you receive care may have been recently added.<br>In the second second seco                                                                                                    | Learn more  Learn more  Mere India  Pere India  Pere India Pere India Pere IndiaPere India Pere |

1616 Cornwall Avenue, Bellingham, WA 98225 360.676.6177 • 877.235.6850 • UnityCareNW.org MEDICAL • DENTAL • PHARMACY • BEHAVIORAL HEALTH

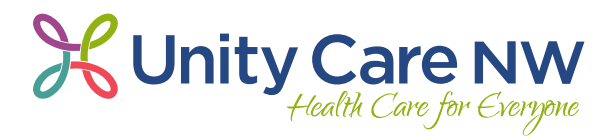

2. Click the purple icon for "Family member, close friend, or caretaker"

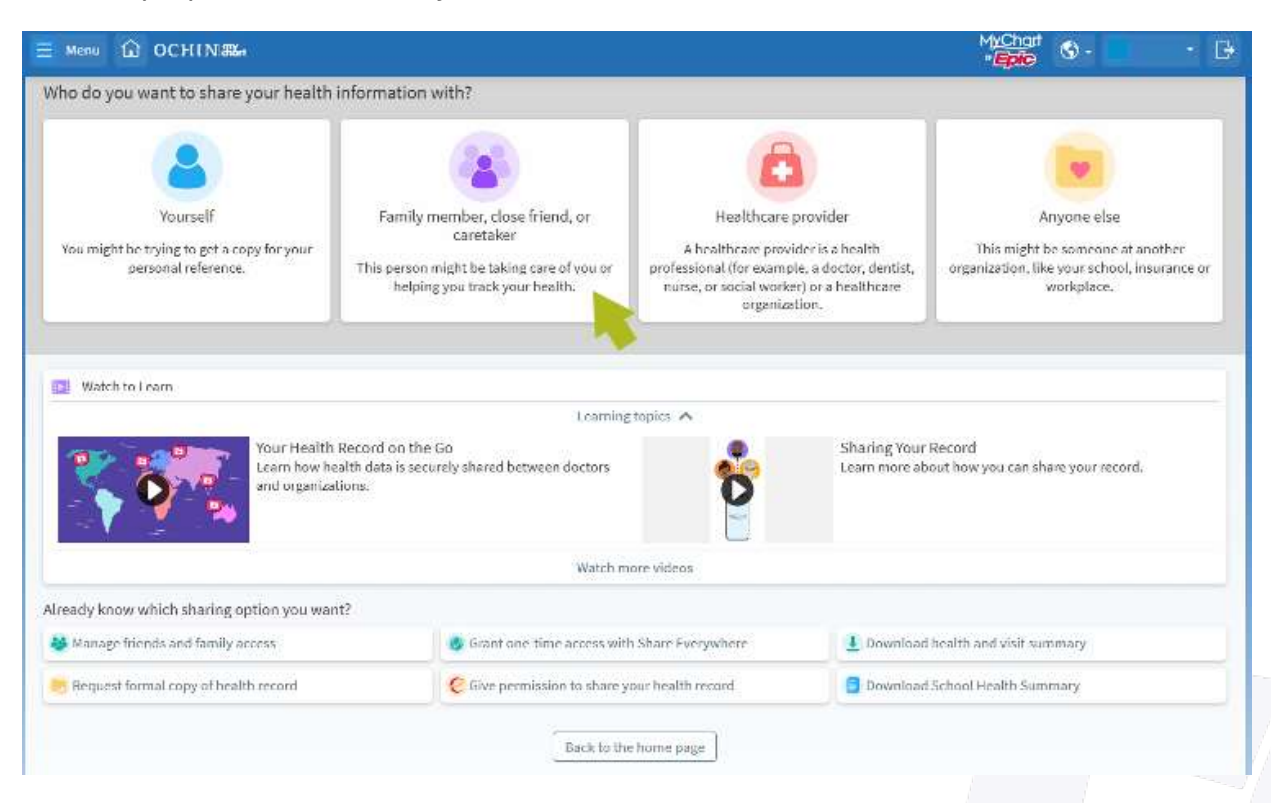

3. Click the same purple icon for "Manage ongoing access"

| Aanage ongoing access to your MyChart<br>account<br>This person might be taking care of you or<br>helping you back your health.            | Download or send a snapshot<br>I his will contain your health summary<br>and/or specific visit details. This is available<br>immediately. | Request a for<br>You can request ap<br>information, includin<br>request very thing. This<br>a few days for your heal | mal copy<br>refic pieces of<br>g leb images, or<br>request might Lake<br>theare organization |
|----------------------------------------------------------------------------------------------------|----------------------------------------------------------------------------------------------------|----------------------------------------------------------------------------------------------------|----------------------------------------------------------------------------------------------|
| Back                                                                                                    | 1. Alt 1. Alt 1. Alt 1. Alt 1. Alt 1. Alt 1. Alt 1. Alt 1. Alt 1. Alt 1. Alt 1. Alt 1. Alt 1. Alt 1. Alt 1. Alt                           |                                                                                                    |                                                                                              |
| Watch to Learn                                                                                                    |                                                                                                    |                                                                                                    |                                                                                              |
| 🕼 Watch to Learn                                                                                                    | learning                                                                                                    | topics 🔨                                                                                                    |                                                                                              |
| Watch to Learn                                                                                                    | Learning<br>I Record on the Go<br>ealth data is securely shared between doctors<br>ations.                                                | tapics A                                                                                                    | Sharing Your Record<br>Learn more about how you can share your record.                       |
| Watch to Learn Your Health Learn how h and organize                                                                                        | Learning<br>I Record on the Go<br>ealth data is securely shared between doctors<br>ations.<br>Watch m                                     | tapics A                                                                                                    | Sharing Your Record<br>Learn more about how you can share your record.                       |
| Watch to Learn Your Health Learn how h and organiz eady know which sharing option you wa                                                   | Learning<br>Record on the Go<br>ealth data is securely shared between doctors<br>attions.<br>Watch m                                      | tapics A                                                                                                    | Sharing Your Record<br>Learn more about how you can share your record.                       |
| Watch to Learn     Your Health     Learn how h     and organiz ready know which sharing option you wa     Manage friends and family access | Learning<br>eathr data is securely shared between doctors<br>affons.<br>Watch m<br>nt?                                                    | tapica A                                                                                                    | Sharing Your Record<br>Learn more about how you can share your record.                       |

1616 Cornwall Avenue, Bellingham, WA 98225 360.676.6177 • 877.235.6850 • UnityCareNW.org MEDICAL • DENTAL • PHARMACY • BEHAVIORAL HEALTH

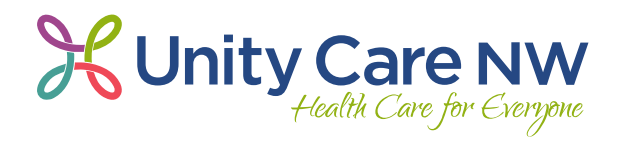

4. Click the "+" sign to invite friends or family.

|                                                                                                    |                                                                                                    | •ерю                                                                                |
|----------------------------------------------------------------------------------------------------|----------------------------------------------------------------------------------------------------|-------------------------------------------------------------------------------------|
| Friends and Family Access                                                                                                    |                                                                                                    | Watch to Learn                                                                      |
| Who can see my record?                                                                                                    |                                                                                                    | L carning topics a                                                                  |
| -                                                                                                    |                                                                                                    |                                                                                     |
| No friends or                                                                                                    | r family can see your health info.                                                                                                    | 0                                                                                   |
|                                                                                                    |                                                                                                    |                                                                                     |
|                                                                                                    |                                                                                                    | Friends and Family Access                                                           |
| + Invite friends or family                                                                                                    |                                                                                                    | I carn how you can give someone access<br>to your health record to help manage your |
| ł                                                                                                    | - Andrew Street Street St | care.                                                                               |
| Whose records can I see?                                                                                                    |                                                                                                    | Watch more videos                                                                   |
| wildse records can risee.                                                                                                    |                                                                                                    |                                                                                     |
| 0                                                                                                    |                                                                                                    |                                                                                     |
| Nicktaose:                                                                                                    |                                                                                                    |                                                                                     |
| This is your record.                                                                                                    |                                                                                                    |                                                                                     |
|                                                                                                    | Edit                                                                                                    |                                                                                     |
| 1                                                                                                    |                                                                                                    |                                                                                     |
|                                                                                                    |                                                                                                    |                                                                                     |
|                                                                                                    | Back to Sharing Hub                                                                                                    |                                                                                     |
| ill in the information reques<br>lick "I agree to the Terms ar<br>lick "Send Invite"                                                                                                    | ted, and click "Adult Accessing<br>nd Conditions"                                                                                                    | 3 Adult                                                                             |
| III in the information reques<br>Click "I agree to the Terms ar<br>Click "Send Invite"<br>Invite someone to have access to your re                                                                                                    | ted, and click "Adult Accessing<br>nd Conditions"                                                                                                    | 3 Adult                                                                             |
| III in the information reques<br>click "I agree to the Terms ar<br>click "Send Invite"<br>nvite someone to have access to your re                                                                                                    | ted, and click "Adult Accessing<br>nd Conditions"<br>cord                                                                                                    | 3 Adult                                                                             |
| III in the information reques<br>Click "I agree to the Terms ar<br>Click "Send Invite"<br>nvite someone to have access to your re                                                                                                    | ted, and click "Adult Accessing<br>nd Conditions"<br>cord                                                                                                    | 3 They must verify they know you by entering your da                                |
| III in the information reques<br>Click "I agree to the Terms ar<br>Click "Send Invite"<br>nvite someone to have access to your re<br>We will email an invitation to someone you trust.                                                                                                    | ted, and click "Adult Accessing<br>nd Conditions"<br>ecord<br>Show the email, they can log in to their MyChart to<br>accept the invitation.                                                                                                    | 3 Adult<br>They must verify they know you by entering your day<br>of birth.         |
| III in the information reques<br>Click "I agree to the Terms ar<br>Click "Send Invite"<br>nvite someone to have access to your re<br>We will email an invitation to someone you trust.                                                                                                    | ted, and click "Adult Accessing<br>nd Conditions"<br>cord<br>From the email, they can log in to their MyChart to<br>accept the invitation.                                                                                                    | 3 They must verify they know you by entering your day of birth.                     |
| III in the information reques<br>Click "I agree to the Terms ar<br>Click "Send Invite"<br>nvite someone to have access to your re<br>We will email an invitation to someone you trust.<br>Indicates a required field.<br>(ho are you inviting?                                                                                                    | ted, and click "Adult Accessing<br>nd Conditions"<br>ecord<br>Second<br>From the email, they can log in to their MyChart to<br>accept the invitation.                                                                                                    | 3 Adult<br>Control of birth.                                                        |
| All in the information reques<br>click "I agree to the Terms ar<br>click "Send Invite"<br>nvite someone to have access to your re<br>white someone to have access to your re<br>white someone you trust.<br>Indicates a required field.<br>Who are you inviting?<br>*Antice name<br>where should we send this invitation?                                                                                                    | ted, and click "Adult Accessing<br>ad Conditions"<br>cord<br>From the email, they can log in to their MyChart to<br>accept the invitation.                                                                                                    | 3 They must verify they know you by entering your day of birth.                     |
| All in the information reques<br>click "I agree to the Terms ar<br>click "Send Invite"<br>nvite someone to have access to your re<br>white someone to have access to your re<br>white someone you trust.                                                                                                    | ted, and click "Adult Accessing<br>ad Conditions"<br>cord<br>The accept the email, they can log in to their MyChart to<br>accept the invitation.                                                                                                    | Adult<br>They must verify they know you by entering your da<br>of birth.            |
| All in the information reques<br>click "I agree to the Terms ar<br>click "Send Invite"<br>nvite someone to have access to your re<br>with someone you rust.<br>Indicates a required field.<br>Where should we send this invitation?                                                                                                    | ted, and click "Adult Accessing<br>ad Conditions"<br>cord<br>The from the email, they can log in to their MyChart to<br>accept the invitation.                                                                                                    | Adult  They must verify they know you by entering your da of birth.                 |
| III in the information reques<br>click "I agree to the Terms ar<br>click "Send Invite"<br>nvite someone to have access to your re<br>Co<br>We will email an invitation to someone you trust.<br>Indicates a required field.<br>Who are you inviting?<br>****dur new:<br>Where should we send this invitation?                                                                                                    | ecord                                                                                                    | 3 Adult 3 They must verify they know you by entering your date of birth.            |
| III in the information reques<br>click "I agree to the Terms ar<br>click "Send Invite"<br>nvite someone to have access to your re<br>with someone to have access to your re<br>with a someone you trust.<br>Indicates a required field.<br>Where should we send this invitation?                                                                                                    | ted, and click "Adult Accessing<br>ad Conditions"<br>cord<br>From the email, they can log in to their MyChart to<br>accept the invitation.                                                                                                    | 3 Adult 3 They must verify they know you by entering your date of birth.            |
| All in the information reques<br>click "I agree to the Terms ar<br>click "Send Invite"<br>nvite someone to have access to your re<br>white someone to have access to your re<br>white someone you trust. | ted, and click "Adult Accessing<br>ad Conditions"                                                                                                    | Adult  They must verify they know you by entering your da of birth.                 |
| III in the information reques<br>Click "I agree to the Terms ar<br>Click "Send Invite"<br>nvite someone to have access to your re<br>white someone to have access to your re<br>we will email an invitation to someone you trust.<br>Indicates a required field.<br>Who are you inviting?<br>white should we send this invitation?<br>where should we send this invitation?<br>what kind of access would you like this person to<br>Adult Accessing Adult                                                                                                    | ted, and click "Adult Accessing<br>ad Conditions"<br>cord                                                                                                    | Adult     Adult     They must verify they know you by entering your date of birth.  |
| All in the information reques<br>click "I agree to the Terms an<br>click "Send Invite"<br>hvite someone to have access to your re<br>white someone to have access to your re<br>white someone to have access to your re<br>white someone you trust.<br>Indicates a required field.<br>Where should we send this invitation?<br>* where should we send this invitation?<br>* where should we send this invitation?<br>* what kind of access would you like this person to<br>Adult Accessing Adult<br>iew Terms and Conditions                                                                                                    | ted, and click "Adult Accessing<br>ad Conditions"                                                                                                    | 3 Adult 3 They must verify they know you by entering your date of birth.            |
| III in the information reques<br>click "I agree to the Terms an<br>click "Send Invite"<br>nvite someone to have access to your re<br>wite someone to have access to your re<br>wite someone to have access to your re<br>wite someone you trust.<br>Indicates a required field.<br>We will email an invitation to someone you trust.<br>Indicates a required field.<br>What will email an invitation?<br>************************************                                                                                                    | ted, and click "Adult Accessing<br>ad Conditions"<br>cord<br>From the email, they can log in to their MyChart to<br>accept the invitation.<br>*Coolim Instee email<br>to have to your chart?                                                                                                    | 3 Adult They must verify they know you by entering your do of birth.                |

Your friend or family member will receive a link. They need to click it and follow the prompts to link their account to yours.

1616 Cornwall Avenue, Bellingham, WA 98225 360.676.6177 • 877.235.6850 • UnityCareNW.org MEDICAL • DENTAL • PHARMACY • BEHAVIORAL HEALTH